UKEY'de bir e-sınav düzenlemek için öncelikle soru havuzunun hazırlanması gerekmektedir. Soru havuzu kişiye özeldir. Dersle veya dersin koordinatörü ya da yürütücü olunması ile ilişkili değildir. Bu sebeple seçilen ders için e-sınavı düzenleyecek olan kişinin soru havuzu e-sınav düzenleme sayfasında geçerli olacaktır. Başka bir kullanıcının soru havuzuna erişim (ortak kullanım) mümkün değildir.

UKEY'de ucu açık soru sorulamaz, klasik olarak adlandırılan yazılı sınav ölçülüp değerlendirilemez. Ancak bu dönem uygulanacak olan uzaktan klasik sınavlar, test sınavı mantığı ile hazırlanmış, *tek cevap şıkkı olan soruları içeren e-sınavlar* olacaktır. Öğrenciler uzaktan klasik sınavlara sadece soruları görmek için gireceklerdir.

## E-Sinav Soru Havuzu

Dersler modülünde herhangi bir dersin seçilmesiyle birlikte menüde "E-Sınav Soru Havuzu" altından soru havuzunu hazırlayabilir ve düzenleyebilirsiniz. Sorular bir "Kategori" adı altında gruplanmaktadır. Örneğin; ders kitabına ait her bir bölümden üretilmiş sorular ilgili bölümü belirten bir kategori altında saklanabilir. Bu durumda Vize sınavı için 1. 2. 3. 4. bölüm soruları, final sınavı için tüm bolüm soruları kullanılabilir. Benzer şekilde vize sınavı soruları "1-7 HAFTA" adlı kategoride diğer sorular "8-14 HAFTA" adlı kategoride gruplandırılabilir. Bu durumda vize sınavı tanımlanırken sadece "1-7 HAFTA" kategorisine ait soruların seçilerek eklenebilmesi sağlanabilir. Final sınavı içinse her iki kategoriye ait tüm sorular seçilip harmanlanabilir.

"E-Sınav Soru Havuzu" menüsü açıldıktan sonra karşınıza aşağıdaki ekran gelecektir.

| <b>UKEY</b> Bursa Uludağ Üniversitesi |                                                                    |
|---------------------------------------|--------------------------------------------------------------------|
|                                       | Dersler BMB2008 - MOBİL PROGRAMLAMA TEKNİKLERİ E-Sınav Soru Havuzu |
| 🗲 Dersin İçeriği                      | KategoriSeciniz                                                    |
| Sigrenciler                           |                                                                    |
| 📽 Gruplar                             |                                                                    |
| Ders Materyalleri                     |                                                                    |
| C Ödevler-Projeler                    |                                                                    |
| E-Sınavlar                            |                                                                    |
| ? E-Sınav Soru Havuzu                 |                                                                    |
| 🖹 Grup Değ. Formları                  |                                                                    |
| ♀ Forum                               |                                                                    |
| Sanal Toplantılar                     |                                                                    |

Başlangıçta hiçbir kategori tanımlı olmadığından "Listele" butonuna basılırsa "Soru Ekle" ve "Excel'den Al" butonları görünecek ve bu butonlar kullanılarak soru havuzuna soru tanımlamaları yapılabilecektir.

## Sayfa **2 / 13**

| UKEY Bursa Uludağ Üniversitesi | ≡                                                                  |
|--------------------------------|--------------------------------------------------------------------|
|                                | Dersler BMB2008 - MOBİL PROGRAMLAMA TEKNİKLERİ E-Sınav Soru Havuzu |
| 🗲 Dersin İçeriği               | KategoriSeciniz V Listele                                          |
| Z Öğrenciler                   |                                                                    |
| 📽 Gruplar                      | Soru Ekle Excel'den Al                                             |
| Ders Materyalleri              | Soru Tanımı                                                        |
| C Ödevler-Projeler             |                                                                    |
| E-Sınavlar                     |                                                                    |
| ? E-Sınav Soru Havuzu          |                                                                    |
| 🖹 Grup Değ. Formları           |                                                                    |
| Q₂ Forum                       |                                                                    |
| Sanal Toplantılar              |                                                                    |

### Soru tanımlama

Sorular teker teker tanımlanacaksa "Soru Ekle" butonu tıklanarak aşağıdaki ekranda gösterildiği şekilde sorular düzenlenebilir. Sorular salt metinden oluşabileceği gibi resim de içerebilir. Resim yüklemek için "Resim içersin" seçeneği seçilir ve bilgisayarınızda yüklü olan bir resim dosyası seçimi sağlanır.

Resim içerecek şekilde hazırlanan sorular e-sınav cevaplama sırasında resim üstte metin resmin altında kalacak şekilde gösterildiğinden yüklenen resim ile metnin buna uyumlu düzenlenmesi gerekmektedir.

| E-Sınav Soru Düzenl | e –                                                                     |
|---------------------|-------------------------------------------------------------------------|
| Soru Kategorisi     | ANDROID - BÖLÜM 1                                                       |
| Resim İçersin       |                                                                         |
| Soru Metni          |                                                                         |
|                     | Aşağıdakilerden hangisi Android Mimarisi bileşenlerinden biri değildir? |
|                     |                                                                         |
| 🖺 Kaydet            |                                                                         |
| E-Sınav Şıkları Ek  | e                                                                       |

Soru "Kaydet" butonu tıklanarak kaydedildikten sonra sorulara şık eklemek için "Ekle" butonu kullanılır. Soru tanımlamaya benzer şekilde şıklar salt metinden oluşabileceği gibi resim de içerebilirler. Doğru cevap şıkkını işaretlemek için "Cevap" seçeneği seçilmelidir. Her sorunun sadece bir "Cevap" şıkkı olmalıdır. Test sınavları için şık sayısı beş olmalıdır.

| Şıkkı tanımlayınız | 🖘 🚧 B I <u>U</u> <del>S</del>                                               |
|--------------------|-----------------------------------------------------------------------------|
|                    | Linux Kernel                                                                |
|                    |                                                                             |
| Resim              | Tasarım Html Onizleme Choose file No file chosen Maximum Dosva Boyutu 20 MB |
| Cevap              |                                                                             |
|                    |                                                                             |

Soruya ait şıklar tanımlandıktan sonra tekrar düzenlenebilir veya silinebilirler. Şıklar teker teker tanımlanır. Sınav cevaplama sırasında UKEY, şıkları da karıştırarak getirdiğinden şıklara numara veya harf verilmemelidir.

| E-Sınav Ş  | Ikları Ekle  |       |
|------------|--------------|-------|
|            | Şık tanımı   | Cevap |
| <b>e</b> 1 | Linux Kernel | False |

## Soru Havuzunu Yönetmek

Menüde "E-Sınav Soru Havuzu" seçilerek soru havuzunda ilgili kategorideki sorular listelenebilir. Bu listede seçili sorular "Taşı" butonu kullanılarak başka kategoriye taşınabilir. Sorular teker teker silinebilir. Herhangi bir e-sınavda kullanılmış sorular silinemez. Bu durumda sorunun "İptal" edilmesi uygundur. İptal edilen sorular seçilseler dahi e-sınav cevaplama sırasında kullanılamazlar ve dolayısıyla cevaplama sırasında gösterilmezler.

| Kategori ANDROID - | BÖLÜM 1 ~ Listele                                                              |       |
|--------------------|--------------------------------------------------------------------------------|-------|
| Soru Ekle Excel'd  | en Al                                                                          |       |
|                    | Soru Tanımı                                                                    | İptal |
| 🗆 🕜 🚀 🛍<br>🖺 Taşı  | 1 - Aşağıdakilerden hangisi Android Mimarisi bileşenlerinden<br>biri değildir? | İptal |
|                    |                                                                                |       |

E-sınav soruları Excel dosyasından da içeri alınabilir. Bunun için "Excel'den Al" butonu tıklanarak aşağıdaki ekranda belirtildiği şekilde uygun formatta hazırlanan dosya kullanılmalıdır. Dosyada ilk satırın başlık satırı olduğu unutulmamalıdır. Cevap şıkları **istenilen sayıda** tanımlanabilir.

Bu dönem uygulanacak olan klasik uzaktan sınav soruları için **tek bir** şık tanımlanmalıdır. Bir başka deyişle Excel dosyasında 1. sütun soru metnini, 2. sütun cevap olmayan başka bir metin içermelidir (Ör: "Cevaplarınızı yazılı olarak ileteceksiniz.").

| E-Sınav Soruları Akta                                           | ır 😑                                                                                                    |  |
|-----------------------------------------------------------------|----------------------------------------------------------------------------------------------------|--|
| KategoriAdi                                                     | ANDROID - BÖLÜM 1                                                                                                  |  |
| Dosya                                                           | Choose file No file chosen<br>Maximum Dosya Boyutu 20 MB                                                           |  |
| Aktar                                                           |                                                                                                    |  |
| Soruları aktarmak için kulla<br>İlk Satır Başlık satırıdır. Diğ | nacağınız Excel dosyası formatı şu şekilde olmalıdır:<br>er satırlar sırasıyla sütunlarda şu verileri içermelidir: |  |
| 1. Soru Metni<br>2. Doğru Sık Metni                             |                                                                                                    |  |
| 3. İkinci Şık Metni                                             |                                                                                                    |  |
| 4. Üçüncü Şık Metni                                             |                                                                                                    |  |
| 6. Beşinci Şık Metni                                            |                                                                                                    |  |
| Örnek dosyayı indirmek için tıklayınız.                         |                                                                                                    |  |

## E-Sınav tanımlama

"E-Sınavlar" menüsü altından sınav tanımlamaları yapılabilir, tanımlanmış sınavlar güncellenebilir veya sınav sonuçları incelenebilir. Farklı şubeli dersler için bir şubenin dersi için tanımlanmış sınav diğer şube dersine kopyalanabilir.

| -                     | <b>n</b> ) ( | Dersler BMB2008 - N | 10BIL PROGRAMLAMA | TEKNİKLERİ | E-Sınavlar   |
|-----------------------|--------------|---------------------|-------------------|------------|--------------|
| 🗲 Dersin İçeriği      | Yeni Tanı    | mla                 |                   |            |              |
| Sğrenciler            |              |                     |                   |            |              |
| 🚰 Gruplar             | Adı          | Başlama Zamanı      | Bitiş Zamanı      | Süre(dk)   | Kullandı mı? |
| Ders Materyalleri     |              |                     |                   |            |              |
| C Ödevler-Projeler    |              |                     |                   |            |              |
| >E-Sınavlar           |              |                     |                   |            |              |
| ? E-Sınav Soru Havuzu |              |                     |                   |            |              |
| 🖹 Grup Değ. Formları  |              |                     |                   |            |              |
| Q Forum               |              |                     |                   |            |              |
| Sanal Toplantılar     |              |                     |                   |            |              |

"Yeni Tanımla" butonu tıklanarak aşağıdaki şekilde gösterilen sınav düzenleme sayfasına erişilebilir. Sınav türü olarak "Genel" seçilirse dersi alan tüm öğrenciler sınavı cevaplayacaklar demektir. Dersi alan öğrencilerden sadece bazılarının sınava girmesi isteniyorsa "Grup" seçeneği seçilebilir. Bu durumda menüden "Gruplar" adımı kullanılarak öğrencilerin gruplara atanması yapılmalıdır. Grup türündeki sınavlara mazeret sınavları örnek gösterilebilir.

Açıklama kısmına sınav hakkında bilgilendirme metni girilmelidir. Bu dönem uygulanacak olan uzaktan klasik sınavlar için sınav kâğıtlarının gönderileceği öğretim elemanının ismi ve **uludag.edu.tr uzantılı eposta adresi** yazılmalıdır.

**Sınav Başlama-Son Giriş zamanları ve süre:** Bu dönem tanımlanacak yılsonu sınavları için Son Giriş Zamanı, *Başlama Zamanı + 10 dk* UKEY tarafından hesaplanarak tanımlanacaktır. Öğrenciler sınavı cevaplamaya bu iki alanla sınırlanmış zaman diliminde başlayabilirler. Ancak "Süre" alanında belirtilen dakika kadar cevaplama süreleri vardır. Örneğin; başlama ve son giriş zamanı 15.06.2000 12:00 - 15.06.2000 12:10 olarak tanımlanmış olsun. Süre olarak da 20 dakika girilsin. Bu durumda öğrenciler, 15.06.2000 12:00 - 15.06.2000 12:10 zaman diliminde istedikleri anda sınavı cevaplamaya başlayabilirler ancak cevaplamak için sadece 20 dakikaları olacaktır.

Bir diğer örnek; başlama ve son giriş zamanı 15.06.2000 14:00 - 15.06.2000 14:10 olarak tanımlanmış olsun. Süre olarak da 30 dakika girilsin. Bu durumda öğrenciler, 15.06.2000 14:00 - 15.06.2000 14:10 zaman diliminde istedikleri anda sınavı cevaplamaya başlayabilirler ancak cevaplamak için sadece 30 dakikaları olacaktır.

| Adı              | Final Sinavi                                                                                                    |
|------------------|----------------------------------------------------------------------------------------------------|
| Türü             | Genel ~                                                                                                    |
| Açıklama         | Bu dönem işlenen tüm konuları ve verilen ödevlerdeki alıştırmaları<br>kapsayacak şekilde sorular hazırlanmıştır.<br>Başanlar |
| E-posta          | ogretimuyesi@uludag.edu.tt<br>(uludag.edu.tr uzantili e-posta adresi. Özellikle klasik sınav cevapları için)                 |
| Başlama Zamanı   | 13/05/2020 11:30                                                                                                    |
| Son Giriş Zamanı | (Bu dönem için Sınav Giriş Zaman Aralığı 10 dk ile sınırlandırılmıştır.)                                                     |
| Süre (dk)        | 30                                                                                                    |
| Soru Adedi       | 0 (Soru gruplarından sorulacak soruların toplamıdır.)                                                                        |
| Sorular Görünsün | Sınav Bitişinde Öğrenciler Soruları Göremesin 🗸                                                                              |

Sınav tanımı yapıldıktan sonra sırasıyla soru gruplarının tanımlanması ve soru gruplarına havuzdan soruların eklenmesi gerekmektedir.

## Soru Grubu Tanımlama

"Ekli Sorular" sekmesinden soru grupları düzenlenebilir. Her sınav için en az bir soru grubu tanımlanmalıdır. Her soru grubu için "Sorulacak Soru Adedi" belirtilmelidir.

| GrupAdi            | FİNAL SORULARI |  |
|--------------------|----------------|--|
| SorulacakSoruAdedi | 30             |  |
| P Kavdet           |                |  |

UKEY öğrenci için sınav kâğıdını hazırlarken her bir gruba eklenmiş sorulardan rastgele tanımlanmış olan adet kadarını seçmektedir.

Bu dönem yapılacak olan sınavlarda soruların puan ağırlıklarının eşit olması kararı alındığından tek bir grubun tanımlanması yeterlidir.

Aşağıdaki şekilde bir grup tanımlanmıştır. Gruptan soru kâğıdına 10'ar adet soru seçilmesi amaçlanarak tanımlamalar yapılmıştır.

| Genel Bilgileri Ekli Sorular Soru Havuzundan Soru Ekleyin |                |                      |                   |  |
|-----------------------------------------------------------|----------------|----------------------|-------------------|--|
| Yeni Soru Grubu                                           |                |                      |                   |  |
|                                                           | Grup Adi       | Sorulacak Soru Adedi | Toplam Soru Adedi |  |
| C 🛍 👂                                                     | FİNAL SORULARI | 30                   | 0                 |  |
| E-Sinav Sorulai                                           | 1 Önizleme     |                      |                   |  |
| İptal Soru Açıklama                                       |                |                      |                   |  |

## Gruplara Soru Ekleme

Soru grupları tanımlandıktan sonra "Soru Havuzundan Soru Ekleyin" sekmesi kullanılarak soruların aktarımı yapılabilir.

## Sayfa **7 / 13**

| Genel Bilgileri   | Ekli Sorular Soru Havuzundan Soru Ekleyin |
|-------------------|-------------------------------------------|
| Grup Seçin : F    | İNAL SORULARI ~                           |
| Soru Kategorisi S | eçin : 7. HAFTA ~                         |
|                   | Soru Açıklama                             |
| ☑ 📝 🔟             | soru 9030                                 |
|                   | soru 9031                                 |
|                   | soru 9032                                 |
|                   |                                           |
| Ekle              |                                           |
|                   |                                           |

Gruba soruların eklenmesi tamamlandıktan sonra gruplar listesi aşağıdaki şekilde görünecektir. "Toplam Soru Adedi" sütunu havuzdan gruba eklenmiş soru adedini göstermektedir. Bu listeden grubu düzenleyebilir, silebilir ya da ekli soruları kaldırabilirsiniz.

| Genel Bilgileri | Ekli Sorular Soru Havu | zundan Soru Ekleyin  |                   |  |  |  |  |
|-----------------|------------------------|----------------------|-------------------|--|--|--|--|
| Yeni Soru Grubu |                        |                      |                   |  |  |  |  |
|                 | Grup Adi               | Sorulacak Soru Adedi | Toplam Soru Adedi |  |  |  |  |
| C 🛍 👂           | FİNAL SORULARI         | 30                   | 87                |  |  |  |  |
| E-Sinav Sol     | ruları Önizleme        |                      |                   |  |  |  |  |
| İptal           | Soru Açıklama          |                      |                   |  |  |  |  |
| ×               | 1 - soru 8903          |                      |                   |  |  |  |  |
| ×               | 2 - soru 8904          |                      |                   |  |  |  |  |
| ×               | 3 - soru 8905          |                      |                   |  |  |  |  |
| ×               | 4 - soru 8906          |                      |                   |  |  |  |  |
| ×               | 5 - soru 8907          |                      |                   |  |  |  |  |
| ×               | 6 - soru 8908          |                      |                   |  |  |  |  |

### Sayfa **8 / 13**

Sınavı tanımlayıp, soruları ekledikten sonra son bir kez kontrol amaçlı "Genel Bilgiler" sekmesinden Başlama-Son Giriş zamanlarını, sınav süresini ve açıklama alanlarını kontrol ediniz. Bu sekmedeki "Soru Adedi" bilgisi "Ekli Sorular" sekmesinde tanımlamış olduğunuz gruplardaki "Sorulacak Soru Adedi"nin toplamıdır.

| Genel Bilgileri Ekli So | orular 🛛 Soru Havuzundan Soru Ekle                                                   | Genel Bi | lgileri Ekli   | Sorular Soru H | lavuzundan Soru Ekleyin |                   |
|-------------------------|--------------------------------------------------------------------------------------|----------|----------------|----------------|-------------------------|-------------------|
| Adı                     | Final Sinavi                                                                         | Yeni S   | oru Grubu      |                |                         |                   |
| Türü                    | Genel ~                                                                              |          |                | Grup Adi       | Sorulacak Soru Adedi    | Toplam Soru Adedi |
| Açıklama                | Bu dönem işlenen tüm konuları ve<br>kapsayacak şekilde sorular hazırlı<br>Başarılar. | <b></b>  | D              | FINAL SORULAR  | 30                      | 87                |
|                         |                                                                                      | E-Sin    | av Soruları    | Önizleme       |                         |                   |
| E-posta                 | ogretimuyesi@uludag.edu.ti                                                           |          | İptal Soru     | Açıklama       |                         |                   |
|                         | (uludag.edu.tr uzantili e-posta adre                                                 |          |                |                |                         |                   |
| Başlama Zamanı          | 13/05/2020 11:30                                                                     | ×        | 1 - soi        | ru 8903        |                         |                   |
| Son Giriş Zamanı        | 13/05/2020 11:40:00 (Bu dönem içi                                                    | ×        | 2 - soi        | ru 8904        |                         |                   |
| Süre (dk)               | 30                                                                                   | ×        | 3 - soi        | ru 8905        |                         |                   |
| Soru Adedi              | 0 (Soru gruplarından sorulacak sor                                                   |          |                |                |                         |                   |
| Sorular Görünsün        | Sınav Bitişinde Öğrenciler Sorula                                                    | ×        | 4 <b>-</b> soi | ru 8906        |                         |                   |
| 🖺 Kaydet                |                                                                                      | ×        | 5 <b>-</b> soi | ru 8907        |                         |                   |
|                         |                                                                                      | ×        | 6 - soi        | ru 8908        |                         |                   |

"Önizleme" butonunu kullanarak sorularınızın sınav sırasında nasıl görüneceğini kontrol edebilirsiniz. Burada bütün sorular gösterilecektir. Bir sınav kâğıdı düzeni değildir. Sınavda sorular ve şıklar karıştırılarak getirilecektir. Sadece sorularınızda yazım hatalarının olup olmadığını, resimlerin doğru görünüp görünmediğini kontrol etme imkânı sunmaktadır.

#### soru 8901

- Yeni bir mal bulmak -Doğru Cevap
- İstihdam yaratmak
- Risk almak
- Kar peşinde koşmak
- Organizasyon ve yönetme becerisi

#### soru 8903

- O Düzenli ve sürekli bir gelir elde etmek -Doğru Cevap
- 🔿 Saygınlık kazanmak
- Özerk (Bağımsız) olmak
- İş bulmanın güçlüklerinden kaçınmak
- O Saygınlık kazanmak

#### soru 8904

- O Kamusal teşvikler -Doğru Cevap
- Esneklik
- Merak
- Yenilikçilik
- O Yaratıcılık

### Sayfa **9 / 13**

Tüm kontrollerinizin ardından sınav tanımınız tamamlanmış olmaktadır. Sizin ve öğrencilerin ajandasına hatırlatıcı olarak bir kayıt atılmıştır. Sınavın başlama zamanına 7 gün kala her gün hatırlatma e-postası gönderilecektir.

# E-Sınav Sonuçlarını İnceleme

E-Sınavlar listesinden "İncele" seçilirse aşağıda görülen liste açılacaktır. Buradan sonuçların bir Excel dosyasına aktarımı yapılabilir. "İncele" seçilirse öğrencinin cevaplama bilgilerine erişilebilir. Sınava giriş zamanı ve sonlandırma zamanı görülebilir.

| ñ   | $\geq$ | Dersler  | BN  | /IB2008 - MOB | IL PROG | RAMLAMA TE | KNİKLERİ | E-Sinav S | Sonuçları İnceleme |
|-----|--------|----------|-----|---------------|---------|------------|----------|-----------|--------------------|
| Exc | el'e A | Aktar    |     |               |         |            |          |           |                    |
|     |        | OgrenciN | 0 ₹ | AdıSoyadı     | ₹       | Sistemde 🔻 | Sonuç 🔻  | Sonuç %   | YuzdeSonuc ▼       |
|     |        | 1        | }   | 0             | ARI     | False      | 0        | 0 / 0     | 0.0                |
| O   |        |          |     | ŞI            | AR      | False      | 0        | 0 / 0     | 0.0                |
| Ð   |        | ]        | i   | M<br>D'       | ∹ATİH   | False      | 0        | 0 / 0     | 0.0                |
| Ø   |        |          | 1   | Al<br>Ki      | EN      | False      | 0        | 0 / 0     | 0.0                |
| Ο   |        | ]        | )   | G             | İ       | False      | 0        | 0 / 0     | 0.0                |
|     |        | I        | !   | M<br>Fl       |         | False      | 0        | 0 / 0     | 0.0                |
|     |        | 1        | i   | AI<br>K(      |         | False      | 0        | 0 / 0     | 0.0                |
|     |        | 1        | )   | SI            | Ş       | False      | 0        | 0 / 0     | 0.0                |

## Klasik Sınav

UKEY'de ucu açık soru sorulamaz, klasik olarak adlandırılan yazılı sınav ölçülüp değerlendirilemez. Ancak bu dönem uygulanacak olan uzaktan klasik sınavlar, test sınavı mantığı ile hazırlanmış, *tek cevap şıkkı olan soruları içeren e-sınavlar* olacaktır. Öğrenciler uzaktan klasik sınavlara sadece soruları görmek için gireceklerdir.

Sınav tanımlanırken Açıklama kısmına sınav hakkında bilgilendirme metni girilmelidir. Bu dönem uygulanacak olan uzaktan klasik sınavlar için sınav kâğıtlarının gönderileceği öğretim elemanının ismi ve **uludag.edu.tr uzantılı e-posta adresi** yazılmalıdır.

## Mazeret ve Bütünleme Sınavı

Mazeret veya bütünleme sınavları UKEY'deki diğer sınavlarla benzerdir. Sınava, dersi alan bütün öğrenciler değil, sadece mazeret veya bütünleme sınavına girme hakkı kazanmış öğrenciler katılabilecektir. Sınavın bu şekilde tanımlanması gerekmektedir.

Mazeret ve bütünleme sınavları sınıftaki belirli öğrencilere uygulanacağından öncelikle bir grubun tanımlanması gerekmektedir. Menüden "Gruplar" adımından "Yeni Tanımla" seçilerek öğrenciler gruplanabilir.

| Grup Adı        | Mazeret Sınavı Öğrencileri            |
|-----------------|---------------------------------------|
| Grup Türü       | Üye Kabulüne Kapalı 🗸                 |
| Açıklama        | Mazeret sınavına katılacak öğrenciler |
| Grup Kategorisi |                                       |
| Max Üye Sayısı  | 10 0                                  |
| 🖺 Kaydet        |                                       |

Grup Türü, "Üye Kabulüne Kapalı" seçilmelidir. Mazeret veya bütünleme listesindeki öğrenci sayısı "Max Üye Sayısı" olarak girilip kaydedildikten sonra öğrencileri gruba ekleme adımına geçilebilir.

| Grup Adı                  | Mazeret Sınavı Öğrencileri            |  |            |                   |  |  |
|---------------------------|---------------------------------------|--|------------|-------------------|--|--|
| Grup Türü                 | Üye Kabulüne Kapalı 🗸                 |  |            |                   |  |  |
| Açıklama                  | Mazeret sınavına katılacak öğrenciler |  | /          |                   |  |  |
| Grup Kategorisi           |                                       |  |            |                   |  |  |
| Max Üye Sayısı            | 10                                    |  |            |                   |  |  |
| B Kaydet                  |                                       |  |            |                   |  |  |
| Grup Üyeleri Excel'den Al |                                       |  |            |                   |  |  |
| 🗌 Üyelik Türü Öğı         | renci No Adı Soyadı                   |  | Öğrenci No | Adı Soyadı        |  |  |
| □ Normal Üye ~            |                                       |  | - 4000004  | SERVER IN         |  |  |
|                           | Cikar                                 |  | C11206005  |                   |  |  |
|                           |                                       |  | 51100000   | NUTE - CARLO È AN |  |  |
|                           |                                       |  | E44000007  |                   |  |  |

Sağ taraftaki listeden öğrenciler seçilerek teker teker listeye eklenebileceği gibi "Excel'den Al" butonuna basılarak açılan ekrandaki belirtilen uygun formattaki Excel dosyası ile de öğrenciler gruba eklenebilir.

Bu aşamadan sonra sınav tanımına geçilebilir.

Sayfa **11 / 13** 

| Adı              | Mazeret Sınavı                                                                 |
|------------------|--------------------------------------------------------------------------------|
| Türü             | Grup ~                                                                         |
| Açıklama         |                                                                                |
| E-posta          | (uludag edu tr uzantılı e-posta adresi. Özellikle klasik sınav cevapları için) |
| Başlama Zamanı   | 13/05/2020 11:40                                                               |
| Son Giriş Zamanı | (Bu dönem için Sınav Giriş Zaman Aralığı 10 dk ile sınırlandırılmıştır.)       |
| Süre (dk)        | 20                                                                             |
| Soru Adedi       | 0 (Soru gruplarından sorulacak soruların toplamıdır.)                          |
| Sorular Görünsün | Sınav Bitişinde Öğrenciler Soruları Göremesin 🗸                                |

Sınav tanımı yapılırken daha önce de ifade ettiğimiz gibi Türü: "Grup" olarak seçilmelidir. Diğer sınavlarda yaptığınız gibi alanlar doldurulur. Kaydetme işleminden sonra standart sekmelerin sonuna "Öğrenci Grupları" sekmesi görünür.

| Öğrenci Grupları Ekle   |             |          |         |            |  |
|-------------------------|-------------|----------|---------|------------|--|
|                         |             |          |         |            |  |
| Grup Adı Grup Kategoris | i Grup Türü | Açıklama | Max Uye | Mevcut Uye |  |

Buradan "Ekle" butonu ile sınava katılacak olan öğrencileri içeren grubu seçebiliriz.

| Grup Adı     Grup Kategorisi     Açıklama     Max Uye       Mazeret Sınavı     Mazeret sınavına katılacak öğrenciler     10     Seç |                               |                    |                                          |            |     |
|----------------------------------------------------------------------------------------------------|-------------------------------|--------------------|------------------------------------------|------------|-----|
| Mazeret Sınavı Mazeret sınavına katılacak 10 Seç<br>Öğrencileri öğrenciler                                                          | Grup Adı                      | Grup<br>Kategorisi | Açıklama                                 | Max<br>Uye |     |
|                                                                                                    | Mazeret Sınavı<br>Öğrencileri |                    | Mazeret sınavına katılacak<br>öğrenciler | 10         | Seç |

Seçimin yapılmasından sonra ekran aşağıdaki şekilde görüntülenir.

| enel Bilgileri               | Ekli Sorular | Soru Havuzundan Soru I | Ekleyin Öğrenci Grupları                 |            |               |   |
|------------------------------|--------------|------------------------|------------------------------------------|------------|---------------|---|
| Öğrenci Grupları Ekle        |              |                        |                                          |            |               |   |
| Grup Adı                     | Gruj<br>Kate | p Grup Türü<br>egorisi | Açıklama                                 | Max<br>Uye | Mevcut<br>Uye |   |
| Mazeret Sınav<br>Öğrencileri | 1            | Üye Kabulüne<br>Kapalı | Mazeret sınavına katılacak<br>öğrenciler | 10         | 1             | X |

Farklı şubeli dersler için bir şubenin dersi için tanımlanmış sınav diğer şube dersine kopyalandıktan sonra öğrenci grubu kopyalanmaz. Hedef ders için öğrenci grubunu tanımlamayı ve sınava bu grubu seçmeyi unutmayınız.

# Ek-1: Farklı Gruplarda soru tanımlama

Aşağıdaki şekilde iki grup tanımlanmıştır. Her gruptan soru kâğıdına 10'ar adet soru seçilmesi amaçlanarak tanımlamalar yapılmıştır.

| Genel Bilgileri | Ekli Sorular Soru Ha      | avuzundan Soru Ekleyin |                         |  |  |  |
|-----------------|---------------------------|------------------------|-------------------------|--|--|--|
| Yeni Soru Grubu |                           |                        |                         |  |  |  |
|                 | Grup Adi                  | Sorulacak Soru         | Adedi Toplam Soru Adedi |  |  |  |
| C 🛈 👂           | 1-7 HAFTA SORUL           | ARI 10                 | 0                       |  |  |  |
| C 🛍 👂           | 7-14 HAFTA SORU           | JLARI 10               | 0                       |  |  |  |
| E-Sinav So      | E-Sınav Soruları Önizleme |                        |                         |  |  |  |
| İptal           | Soru                      | Soru Açıklama          |                         |  |  |  |
|                 |                           |                        |                         |  |  |  |

## Gruplara Soru Ekleme

Soru grupları tanımlandıktan sonra "Soru Havuzundan Soru Ekleyin" sekmesi kullanılarak soruların aktarımı yapılabilir.

| Genel Bilgileri                 | Ekli Sorular                     | Soru Havuzundan Soru Ekleyin |  |
|---------------------------------|----------------------------------|------------------------------|--|
| Grup Seçin :<br>Soru Kategorisi | 1-7 HAFTA SORU<br>Seçin : 1. HAF | ILARI ~                      |  |
|                                 | Soru Açıkla                      | Ima                          |  |
| 🗹 🕑 🔟                           | soru 8901                        |                              |  |
| 2 🕑 🔟                           | soru 8903                        |                              |  |
| 🗹 📝 🔟                           | soru 8904                        |                              |  |
|                                 | soru 8905                        |                              |  |
|                                 | soru 8906                        |                              |  |
|                                 | soru 8907                        |                              |  |
| 2 🕑 🖮                           | soru 8939                        |                              |  |
| 🖺 Ekle                          |                                  |                              |  |

Gruba soruların eklenmesi tamamlandıktan sonra gruplar listesi aşağıdaki şekilde görünecektir. "Toplam Soru Adedi" sütunu havuzdan gruba eklenmiş soru adedini göstermektedir. Bu listeden grubu düzenleyebilir, silebilir ya da ekli soruları kaldırabilirsiniz.

| Genel Bilgileri | Ekli Sorular Soru Havuzung | dan Soru Ekleyin     |                   |  |  |  |  |
|-----------------|----------------------------|----------------------|-------------------|--|--|--|--|
| Yeni Soru Grubu |                            |                      |                   |  |  |  |  |
|                 | Grup Adi                   | Sorulacak Soru Adedi | Toplam Soru Adedi |  |  |  |  |
| 🕑 🖻 👂           | 1-7 HAFTA SORULARI         | 10                   | 88                |  |  |  |  |
| C 🛍 👂           | 7-14 HAFTA SORULARI        | 10                   | 0                 |  |  |  |  |
| E-Sinav So      | ruları Önizleme            |                      |                   |  |  |  |  |
| İptal           | Soru Açıklama              |                      |                   |  |  |  |  |
| ×               | 1 - soru 8901              |                      |                   |  |  |  |  |
| ×               | 2 - soru 8903              |                      |                   |  |  |  |  |
| ×               | 3 - soru 8904              |                      |                   |  |  |  |  |
| ×               | 4 - soru 8905              |                      |                   |  |  |  |  |
| ×               | 5 - soru 8906              |                      |                   |  |  |  |  |

"Genel Bilgiler" sekmesindeki "Soru Adedi" bilgisi "Ekli Sorular" sekmesinde tanımlamış olduğunuz gruplardaki "Sorulacak Soru Adedi"nin toplamıdır.

| Genel Bilgileri | Ekli Sorular                                | Soru Havuzundan Soru Ekle                                                            |       | Genel B         | ilgile          | ri    | Ekli So       | orular   | Soru Havuzur | ndan Soru E | kleyin       |                   |
|-----------------|---------------------------------------------|--------------------------------------------------------------------------------------|-------|-----------------|-----------------|-------|---------------|----------|--------------|-------------|--------------|-------------------|
| Adı             | Adı Final Sınavı                            |                                                                                      | - II  | Yeni S          | Soru            | Grub  | bu            |          |              |             |              |                   |
| Türü            |                                             | Genel ~                                                                              |       |                 |                 |       | (             | Grup Ad  | li           | Sorulaca    | k Soru Adedi | Toplam Soru Adedi |
| Açıklama        | B<br>k<br>B                                 | Bu dönem işlenen tüm konuları ve<br>kapsayacak şekilde sorular hazırlı<br>Başarılar. |       |                 | Ŵ               | Ø     | 1             | I-7 HAF  | TA SORULARI  | 10          |              | 88                |
|                 |                                             |                                                                                      |       |                 | Ŵ               | Ø     | 7             | 7-14 HAI | FTA SORULARI | 10          |              | 61                |
| E-posta         | gretimuyesi@uludag.edu.t                    | Í                                                                                    | E-Sin | nav (           | Soru            | uları | Önizle        | eme      |              |             |              |                   |
| Başlama Zamar   | (ui<br>ni 1                                 | 13/05/2020 11:30 İptal Soru Açıklama                                                 |       |                 |                 |       |               |          |              |             |              |                   |
| Son Giriş Zama  | <b>ini</b> 13                               | 13/05/2020 11:40:00 (Bu dönem içi                                                    |       | ×               | X 1 - soru 8901 |       |               |          | 20           |             |              |                   |
| Süre (dk)       | 20                                          | 20                                                                                   |       | × 2 - soru 8903 |                 |       |               |          |              |             |              |                   |
| Soru Adedi      | ru Adedi 20 (Soru gruplarından sorulacak so |                                                                                      |       | *               |                 | 3     | 3 - soru 8904 |          |              |             |              |                   |
| Sorular Görüns  | sün 🤤                                       | Sınav Bitişinde Öğrenciler Sorula                                                    |       |                 |                 |       |               |          |              |             |              |                   |
| 🖺 Kaydet        |                                             |                                                                                      |       | ×               |                 | 4     | - soru        | 8905     |              |             |              |                   |
|                 |                                             |                                                                                      |       |                 |                 |       |               |          |              |             |              |                   |